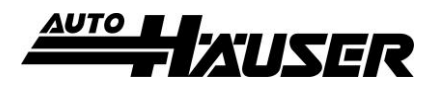

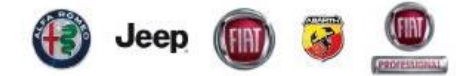

# So funktioniert die Online Terminvereinbarung:

1. Auto-Häuser Homepage aufrufen: www.autohaeuser-pohlheim.de/raederwechsel

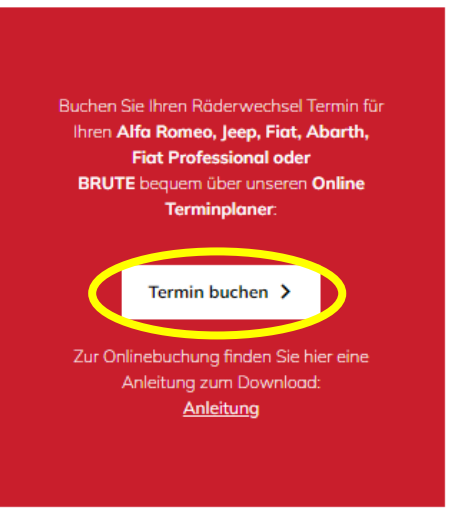

### 2. Marke aus dem Dropdown Menü auswählen

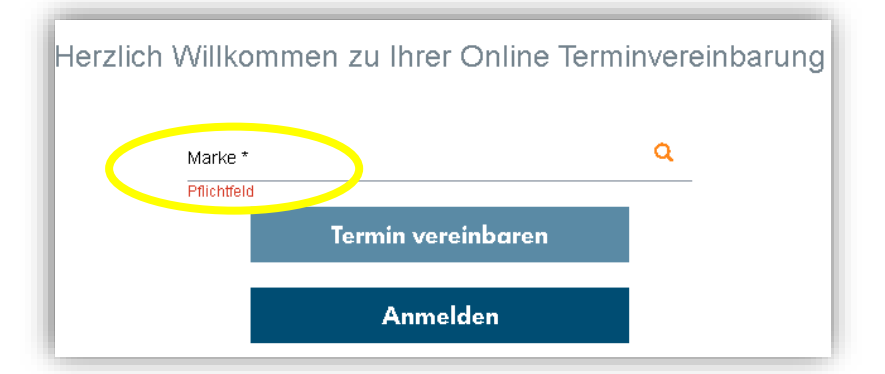

### 3. Gewünschtes Paket auswählen

DURCHZUFÜHRENDE LEISTUNGEN

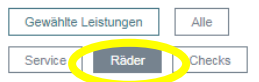

#### Räderwechsel Platin mit Einlagerung (185,90€)

0 fachgerechter Wechsel, Inspektion Ihrer Reifen, Reinigung Ihrer Räder zusätzlich professioneller Reinigung der Räder per Hand, Wuchten Ihrer Räder, mit Einlagerung Preisvorteil 40,00 € Bitte halten Sie zum Termin Ihre Felgenschlösser bereit.

- Räderwechsel Gold mit Einlagerung (162.90 €)  $\bigcirc$
- fachgerechter Wechsel, Inspektion Ihrer Reifen, Reinigung Ihrer Räder, Wuchten Ihrer Räder, mit Einlagerung, Preisvorteil 24,00 €, Bitte halten Sie zum Termin Ihr Felgenschloss bereit. Räderwechsel Silber mit Einlagerung (133,90 €)
- ۲ fachgerechter Wechsel, Inspektion Ihrer Reifen, Reinigung Ihrer Räder, mit Einlagerung, Preisvorteil 10,00 €, Bitte halten Sie zum Termin Ihr Felgenschloss bereit.
- Räderwechsel Bronze mit Einlagerung ( 109,90€) fachgerechter Wechsel, Inspektion Ihrer Reifen, mit Einlagerung, Bitte halten Sie zum Termin Ihr Felgenschloss bereit.
- Räderwechsel Gold ohne Einlagerung ( 108,90€)
- Råderwechsel Gold ohne Einlagerung (10e,sve)
  fachgerechter Wechsel, Inspektion Ihrer Reifen, Reinigung Ihrer Räder, Wuchten Ihrer Räder, Preisvorteil 24,00 €, Bitte halten Sie zum Termin Ihr Felgenschloss bereit. Rāderwechsel Silber ohne Einlagerung (78,90€)
- Ð fachgerechter Wechsel, Inspektion Ihrer Reifen, Reinigung Ihrer Räder, Preisvorteil 10,00 €, Bitte halten Sie zum Termin Ihr Felgenschloss bereit.
- Räderwechsel Bronze ohne Einlagerung (44,90€) Ð fachgerechter Wechsel, Inspektion Ihrer Reifen, Bitte halten Sie zum Termin Ihr Felgenschloss bereit.

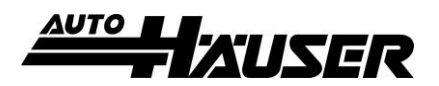

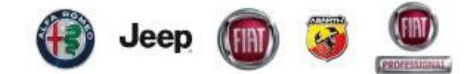

## 4. Wunschtermin und weitere Optionen angeben

| WENSCHTERMIN                                               |                      |
|------------------------------------------------------------|----------------------|
| Inchestation                                               | Exception of the set |
| Online United Tables                                       | Annanneunzen         |
| Schnellstmöglich     Tamina ak                             | Jederzen             |
|                                                            |                      |
|                                                            | - reaching           |
| Weitere Optionen                                           |                      |
| lch möchte auf die Fertigstellung meines Fahrzeuges warten |                      |
| C Ich benötige eine Mobilität                              |                      |
| Ich wünsche einen Rückruf durch das Autohaus               |                      |
|                                                            |                      |
|                                                            |                      |
|                                                            |                      |
| Bemerkung                                                  |                      |
|                                                            |                      |
| Bemerkung                                                  |                      |
| Bilder (max. 6 MB/Bild)                                    |                      |
|                                                            |                      |
|                                                            | hochladen            |
|                                                            |                      |
|                                                            | Frain Termino Austra |
|                                                            | Freie Termine suchen |

## 5. Termin aus den Vorschlägen auswählen

Auf Basis Ihrer Eingaben können wir Ihnen die folgenden Termine anbieten. Klicken Sie auf ≫ um einen Termin auszuwählen. Klicken Sie auf Aduditionen um die Anzeige zu aktualisieren. Uhrzeit + Wochentag +

| BEST<br>08:00<br>Montag, 07 Okt 2024<br>Vsl. Reparaturdauer 1 Tag | Auto-Häuser GmbH & Co. KG |
|-------------------------------------------------------------------|---------------------------|
| BEST<br>09:00<br>Montag, 07 Okt 2024<br>Vsl. Reparaturdauer 1 Tag | Auto-Häuser GmbH & Co. KG |
| BEST<br>10:00<br>Montag, 07 Okt 2024<br>Vsl. Reparaturdauer 1 Tag | Auto-Häuser GmbH & Co. KG |
| BEST<br>11:00<br>Montag, 07 Okt 2024<br>Vsl. Reparaturdauer 1 Tag | Auto-Häuser GmbH & Co. KG |
| BEST<br>12:00<br>Montag, 07 Okt 2024<br>Vsl. Reparaturdauer 1 Tag | Auto-Häuser GmbH & Co. KG |

# 6. Kontaktdaten eintragen

7. Fahrzeugdaten eintragen (Kennzeichen, Fahrgestellnummer und Kilometerstand bereithalten)

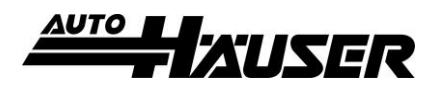

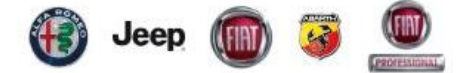

Termin bestätigen

8. Eingaben auf der Übersichtsseite prüfen und Termin bestätigen

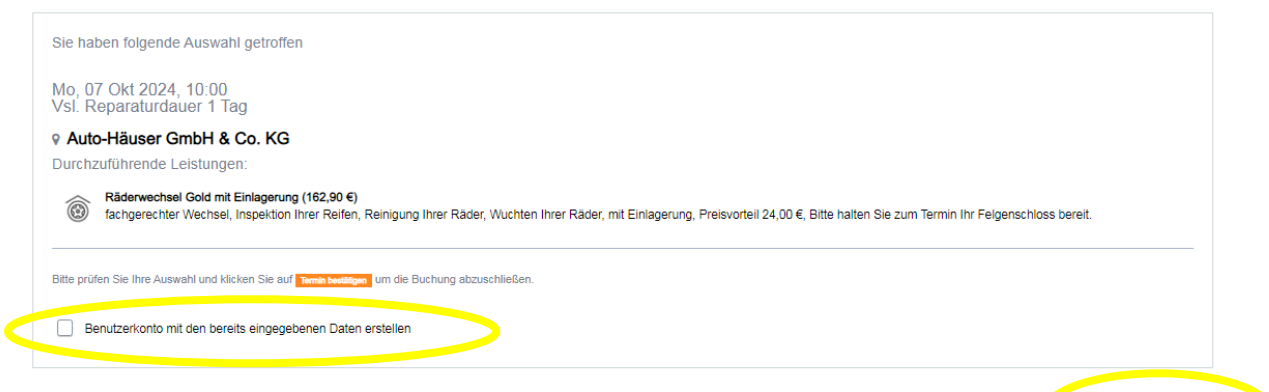

Tipp: Es ist an dieser Stelle möglich, ein Benutzerkonto zu erstellen und so alle Termine bei uns bequem über den Planer zu verwalten.

9. VIELEN DANK <sup>(3)</sup>